## 休日に出張し、振替を取る場合

① 勤務予定の画面で、「出張する日」と「振替する日」を入れ替える

例)出張する日:7/25(日) 振替する日:7/26(月)

| 1              |                                        |                  |                                                                                                    |                  |                                  |                                           |                     |           |      |     |            |                        |        |                                          |   |     |              |        |                                                                                                    |
|----------------|----------------------------------------|------------------|----------------------------------------------------------------------------------------------------|------------------|----------------------------------|-------------------------------------------|---------------------|-----------|------|-----|------------|------------------------|--------|------------------------------------------|---|-----|--------------|--------|----------------------------------------------------------------------------------------------------|
|                |                                        |                  |                                                                                                    |                  |                                  |                                           | 変形                  | <b>ド労</b> | 働    | 制   |            |                        |        |                                          |   |     |              |        |                                                                                                    |
| - 病院総排         | <b>滂</b> 課                             |                  |                                                                                                    |                  |                                  | •                                         |                     |           |      |     |            |                        |        |                                          |   |     |              |        |                                                                                                    |
|                |                                        |                  |                                                                                                    |                  |                                  | •                                         |                     |           |      |     |            |                        |        |                                          |   |     | 締日 : )       | 月末,    | / 変形労働                                                                                                    |
| 今月 <           | >                                      |                  |                                                                                                    |                  |                                  |                                           | 20                  | 21年       | 7月度  | ŧ   |            |                        |        |                                          |   |     |              |        |                                                                                                    |
| 日付             | プリセット                                  | 区分 🔞             | 明け                                                                                                    |                  | 所定時間 钌                           | 外勤                                        |                     |           |      |     |            | 休憩時間                   |        |                                          |   |     | 休憩時間計        |        | 所定時間                                                                                                    |
| 1120 X         | 726                                    | <b>2029</b> ⊨    | 1                                                                                                    | ÷                | ift m \$178                      | ¥ l                                       | 08:30               | ~ 1       | /:30 | ×   |            | 12:00                  | ~ 13:0 | 0                                        | * | -   | 13           | 00     | 9940 Januar (* 17<br>810                                                                                                    |
| 7/21 水         | なし、マ                                   | 動務日              | 1                                                                                                    | ~                | 通常動務                             | v (                                       | 08:30               | ~ 17      | 7:30 | ×   | 8          | 12:00                  | ~ 13:0 | 0                                        | × | -   | 1            | 00     | 8:0                                                                                                    |
|                |                                        |                  |                                                                                                    |                  |                                  |                                           |                     |           |      |     |            |                        |        |                                          |   |     | 7/15~7/2     | 1\$1   | 40:0                                                                                                    |
| 7/22 *         | 120 -                                  | 所定体              | 19                                                                                                    | v                |                                  |                                           |                     |           |      |     | 8          |                        |        |                                          |   |     |              |        |                                                                                                    |
| 周00日<br>7/23 金 | Tal. is                                | 17. ÷ 1          |                                                                                                    |                  |                                  |                                           |                     |           |      |     | -          |                        |        |                                          |   |     |              |        |                                                                                                    |
| スポーツの日         | 14.U. ¥                                | FRAEM            | M                                                                                                    | Ť                |                                  |                                           |                     |           |      |     |            |                        |        |                                          |   |     |              |        |                                                                                                    |
| 7/34 +         | TNI                                    | 武学社              |                                                                                                    |                  |                                  |                                           |                     |           |      |     |            |                        |        |                                          |   |     |              |        |                                                                                                    |
| 7/25 🗄         | <i>t</i> ≵L                            | 所定体              | B                                                                                                    | •                |                                  |                                           |                     |           |      |     | 8          |                        |        |                                          |   |     |              |        |                                                                                                    |
| 7/26 月         | なし ~                                   | 動務E              | 1                                                                                                    | *                | 通常動務                             | ~ (                                       | 08:30               | ~ 17      | 7:30 | ×   | 8          | 12:00                  | ~ 13:0 | 0                                        | × | 8   | 1:           | 00     | 8:0                                                                                                    |
| 1              |                                        |                  | 5                                                                                                    |                  | Chestower                        |                                           |                     |           |      | **  |            |                        |        |                                          |   | -   | -            |        |                                                                                                    |
| 7/28 氷         | なし *                                   | 勤務E              | I                                                                                                    | ~                | 通常動務                             | ~ (                                       | 08:30               | ~         | :30  | ×   | 8          | 12:00                  | ~ 13:0 | 0                                        | × | 0   | 1:           | 00     | 8:0                                                                                                    |
|                |                                        |                  |                                                                                                    |                  |                                  |                                           |                     |           |      |     |            |                        |        |                                          |   |     | 7/22~7/28    | BRt    | 24:0                                                                                                    |
| 7/29 木         | なし、マ                                   | 勤務E              | l.                                                                                                    | ~                | 通常勤務                             | v (                                       | 08:30               | ~         | :30  | ×   | 0          | 12:00                  | ~ 13:0 | 0                                        | × | 0   | 1:           | 00     | 8:0                                                                                                    |
|                |                                        |                  |                                                                                                    |                  |                                  |                                           | 変形                  | 9         | 制    |     |            |                        |        |                                          |   |     |              |        |                                                                                                    |
| 完纪教課           |                                        |                  |                                                                                                    |                  | * 💷                              |                                           | 新称日<br>20日          |           |      |     | 古津休日<br>0日 | Ú.                     | That   | 80                                       |   | 83  | t<br>a       |        | 0E                                                                                                    |
|                |                                        |                  |                                                                                                    |                  | ×                                |                                           | 1000<br>1020-0752   | 991       | 1    | 月間の | 8903       | 293                    |        |                                          |   |     |              |        | ander Schenderer                                                                                                    |
| C nostro       |                                        |                  |                                                                                                    |                  |                                  |                                           | 157:30              |           |      |     | \$202      |                        |        |                                          |   |     |              | #H :   | 月末 / 鉱形2                                                                                                    |
| ¢ >            |                                        |                  |                                                                                                    |                  |                                  |                                           | 2021年7              | 7月        |      |     |            |                        |        |                                          |   |     |              | a) (9- | >16E  🖬                                                                                                    |
| tkir.          | プリセット                                  |                  | 区分 😧 明け                                                                                                    |                  | 所定时间 <mark>()</mark> 913         | 6                                         |                     |           |      |     |            |                        | 体描印图   |                                          |   |     | 44.9949.000T | 8      | CERTIFIC I                                                                                                    |
|                | なし                                     | *                | 积走体日                                                                                                    | v                |                                  |                                           |                     |           |      |     |            | 0                      |        |                                          |   |     |              |        | CONTRACTOR OF THE OWNER OF THE OWNER |
|                | 20                                     | v                | 1088B                                                                                                    | ÷                | 通常動物                             | 08:30                                     | ~ 17:3              | 0         |      |     |            | XO                     | 12:00  | 13:00                                    | , |     | 1            | 100    |                                                                                                    |
|                | 18U                                    | ~                | 286                                                                                                    | ~                | i≣#28 ∨                          | 08:30                                     | ~ 17:3              | 0         |      |     |            |                        | 17.70  | 13:00                                    |   |     | -1           |        | 6-                                                                                                    |
|                | 160                                    | ~                |                                                                                                    |                  |                                  |                                           |                     |           |      |     |            | XO                     | 15:20  |                                          |   | • W |              |        | 8:<br>8:                                                                                                    |
|                |                                        |                  | 動務日                                                                                                    | ~                |                                  | 88:30                                     | ~ 17:3              | 0         |      |     |            | ×o                     | 12:00  | 13:00                                    | , | <0  | 1            | :00    | 8:<br>8:<br>5:                                                                                                    |
|                | 46                                     | ¥                | 動除日<br>所定体日                                                                                                    | *                |                                  | 88:30                                     | ~ 17:3              | a         |      |     |            | ×o                     | 12:00  | 13:00                                    | 3 | <0  | 1            | :00    | 8:<br>8:<br>5:                                                                                                    |
| 28             | 12U<br>12U                             | *                | 動務日<br>所定体日<br>所定休日                                                                                                    | *<br>*<br>*      | 通常型的 ↓ 法主用机   20:00              | <ul><li>○ 08:30</li><li>~ 21:00</li></ul> | ~ 17:3<br>(75809 10 | a         |      |     |            | × 0<br>× 0<br>0        | 12:00  | 23:00                                    | 3 | <0  | 1            | :00    | 8:<br>8:                                                                                                    |
| 08             | なし<br>なし<br>なし                         | •<br>•           | 数 時日<br>新 逆 体日<br>新 逆 体日<br>新 逆 体日<br>新 定 体日                                                                                                    | *                | ▲米町市 ↓<br>±主府町   20:00           | 08:30<br>~ 21:00                          | (7±09).             | a         |      |     |            | × 0<br>× 0<br>0        | 12:00  | - 13:00                                  | 3 | <0  |              | :00    | 8:<br>8:                                                                                                    |
| 08             | 86<br>80<br>80                         | *                | 100月<br>所定体日<br>所定体日<br>所定体日                                                                                                    | *<br>*<br>*      | imentine ↓<br>÷±#m   20:00       | ☐ 68:20 ~ 21:00                           | ( ~ 17:3            | a         | ,    |     |            |                        | 12:00  | ~ 13:00                                  | 3 | < 0 |              | :00    | n:<br>8:<br>8:                                                                                                    |
| 28             | 20<br>20<br>20<br>20                   | •<br>•<br>•      | <ul> <li>         散約日         <ul> <li>             所定休日             </li> <li>             所定休日         </li> </ul> </li> <li>             新四日         <ul> <li>             新四日         </li> </ul> </li> </ul> | 2 2 2 2<br>2 2 2 | 道梁勤務 >                           | ~ 22:00                                   | (ife0))<br>(ife0))  | 0         |      |     |            |                        | 12:00  | <ul> <li>13:00</li> <li>13:00</li> </ul> | 3 | < 0 | 1            | :00    | 8.<br>8:<br>8:<br>9:<br>9:                                                                                                    |
|                | 180<br>190<br>190<br>190<br>190<br>190 | ><br>><br>><br>> | <ul> <li>動所日</li> <li>所定休日</li> <li>所定休日</li> <li>所定休日</li> <li>前定休日</li> <li>前定休日</li> <li>前定休日</li> <li>前定休日</li> </ul>                                                                                         | *<br>*<br>*<br>* | 道梁勤務 ><br>土主祭町   20:00<br>道深勤務 > | ~ 22.100                                  | (freos) (e          | a<br>0    |      |     |            | × 0<br>× 0<br>0<br>× 0 | 12:00  | ~ 13:00<br>~ 13:00                       | 3 | <   | 1            | :00    | ня.<br>1:8<br>3:8<br>3:8<br>3:8<br>2:9<br>2:0                                                                                                    |

② 出勤簿の申請画面から「その他」を選択

| A TOP - | □□ 出勤薄 * | 🔮 スタッフの出動 | ◎ 打刻修正 | ■ 申請 ▼       |   |
|---------|----------|-----------|--------|--------------|---|
|         |          |           |        | 超過勤務 · 自己研鑽  | _ |
| 783     |          | 迟到        |        | 休暇           |   |
| 7月2     | ОПР      |           | 1      | 200 ACL # 20 |   |
|         |          |           |        | 14(1)(1)     |   |
| 39:     | 35 21    |           | 1      | その他          |   |
| 前日      | 付打刻      |           |        | 打刻           |   |
|         |          |           |        | נאנו         |   |

## 出張する日を申請する

|      | その       | の他申請 |  |
|------|----------|------|--|
| 請種類  | <br>申請項目 |      |  |
| 当直   | 出張       |      |  |
| 休暇   | 振替 (1日)  |      |  |
| 休日出勤 | 振替(4時間)  |      |  |
| 事前残業 | 研修       |      |  |
| その他  | 在宅勤務     |      |  |

## 振替する日を申請する

|            | 7(       | の他由請 |  |
|------------|----------|------|--|
|            | <u> </u> |      |  |
| 申請種類       | <br>申請項目 |      |  |
| 当直         | 出張       |      |  |
| 休暇         | 振替 (1日)  |      |  |
| 休日出勤       | 振替(4時間)  |      |  |
| 事前残業       | 研修       |      |  |
| その他        | 在宅勤務     |      |  |
| 2021/07/26 | 00:45    | 0-25 |  |